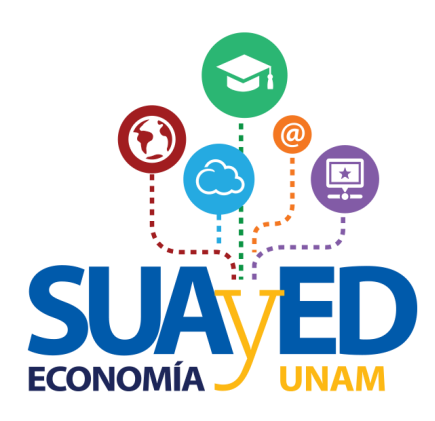

# Elección de núcleo terminal

¿Cómo realizar el trámite?

## **1. Ingresar a la plataforma**

# sua.economia.unam.mx

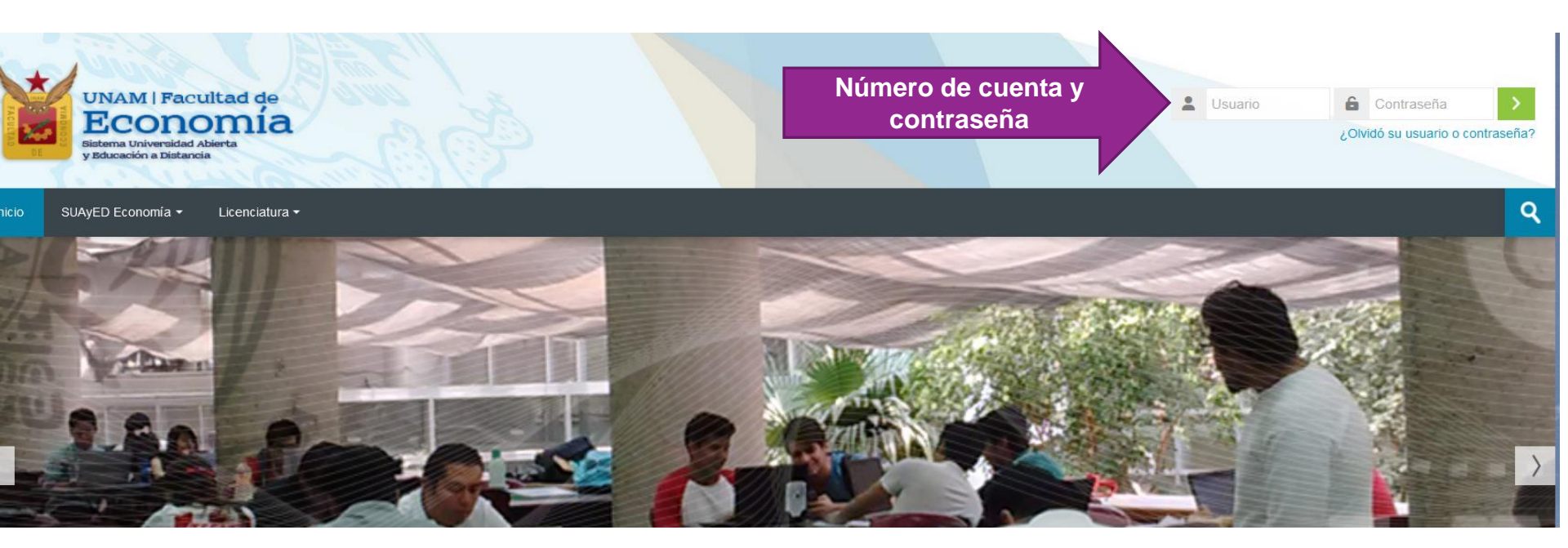

# 2. Revisar fechas del trámite e ingresar a oficina virtual

Oficina virtual

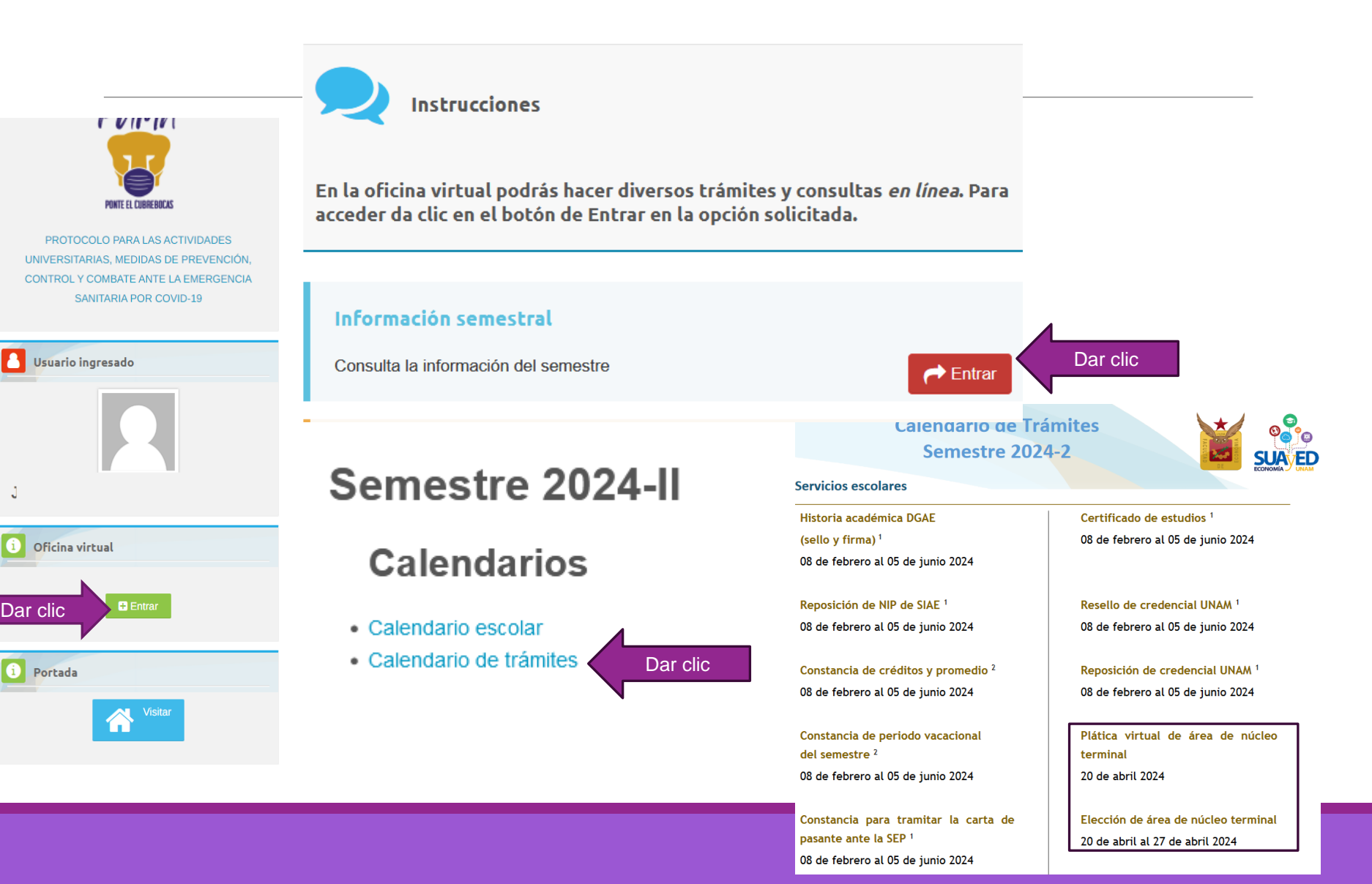

## 3. Seleccionar "Elección de núcleo terminal"

| Inicio                                                               |                                                                                                    |                |
|----------------------------------------------------------------------|----------------------------------------------------------------------------------------------------|----------------|
| Oficina virtual                                                      |                                                                                                    |                |
|                                                                      |                                                                                                    |                |
| En la oficina virtual podrás ha                                      | cer diversos trámites y consultas <i>en linea.</i> Para acceder da clic en el botón de Entrar en la opción solicitada. |                |
| Comprobante de Inscripción<br>Descarga tu comprobante de inscripción |                                                                                                    | <b>₽</b> Entra |
|                                                                      |                                                                                                    |                |
| Elección de no<br>Entra en esta área                                 | <b>ucléo terminal</b><br>a para realizar tus movimientos                                                               | Dar clic       |
|                                                                      |                                                                                                    |                |
| OUniversidad Nacion                                                  | nal Autónoma de México. Derechos reservados 2016-2017   Sitio administrado por SUAyED Econom                           | lía            |

# 4. Elegir la línea de estudio de su preferencia

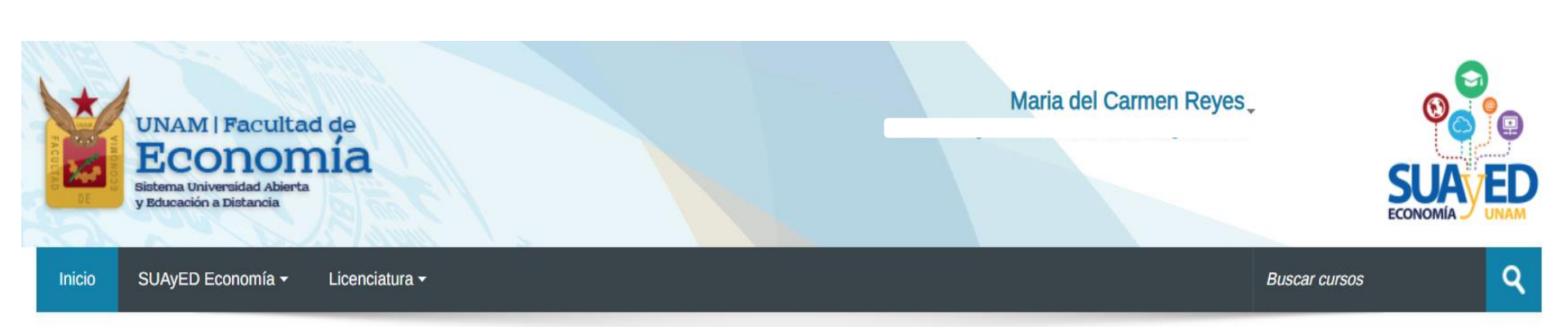

#### Elección nucléo terminal

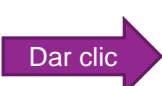

| Plan 1219 ECONOMÍA EMPRESA Y FINANCIERA |          | Plan 1220 ECONOMÍA INTERNACIONAL  | Dar clid |
|-----------------------------------------|----------|-----------------------------------|----------|
| Plan 1221 ECONOMÍA PÚBLICA              | Plan 122 | 2 CRÍTICA DE LA ECONOMÍA POLÍTICA | Dar circ |

# 5. Autorizar e imprimir la solicitud de núcleo terminal

Elección Nucléo Terminal

Plan 1219 ECONOMÍA EMPRESA Y FINANCIERA y

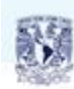

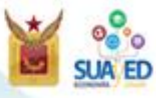

División de Sistema Universidad Abierta y Educación a Distancia

Facultad de Economia

PRESENTE

Por este medio, informo a ustades que he revisado el Plan de estudos 2008 en su estructura terminal, para impartime en el SUAVED en las modelidades abentas y a distantia, y he deolidio de las cuaro líneas de estudio existentes, optar por la 1219 Economía Empresa y Financera y por lo tanto cursané las octóricas requinidas.

Administración de Empresae
Matemácicas Financienas
Administración Financiena
Formulación y Evaluación de Proyectos
Satema Financiera Mexicano

Teniendo por entendido que en lo sucesivo, NO podré cambiar la línea de estudio.

Ciudad Universitaria, Cd.Mx a 21 de Abril de 2022 a las 12:24:29

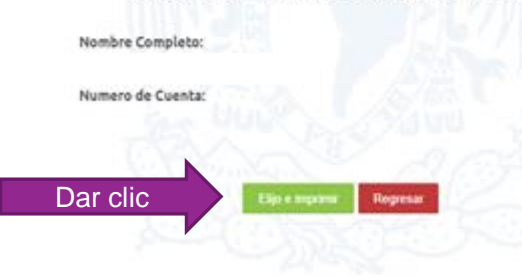

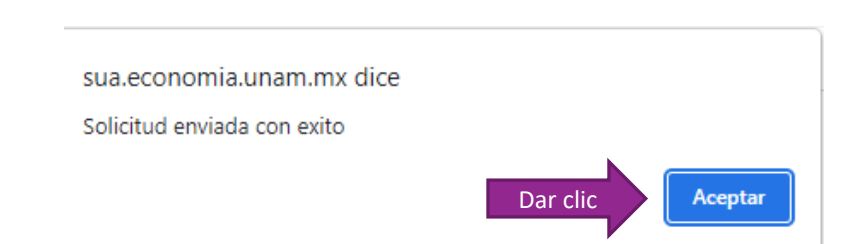

### 6. Imprimir la carta de elección de núcleo terminal

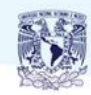

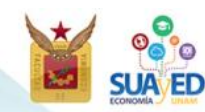

División Sistema de Universidad Abierta y Educación a Distancia Facultad de Economía

#### Presente

Por este medio, informo a ustedes que he revisado el Plan de estudios 2008 en su estructura terminal, para impartirse en el SUAYED en las modalidades abierta y a distancia, y he decidido de las cuatro líneas de estudio existentes, optar por la 1219 Economía de la Empresa y Financiera y por lo tanto cursaré las optativas requeridas:

<sup>o</sup> Administración de Empresas

<sup>o</sup> Matemáticas Financieras

<sup>o</sup> Administración Financiera \*

<sup>o</sup> Formulación y Evaluación de Proyectos \*

<sup>o</sup> Sistema Financiero Mexicano \*

#### \* Asignaturas seriadas

Teniendo por entendido que en lo sucesivo, NO podré cambiar la línea de estudio.

ATENTAMENTE "Por mi raza hablará el espíritu"

Ciudad Universitaria, Cd.Mx. a 21 de abril de 2022

Elección plan 1219 Economía de la Empresa y Financiera

> Numero de cuenta: Nombre: RICARDO RAI

> > plantel 008 Carrera 306

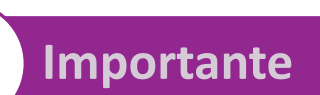

Imprimir el formato para futuras aclaraciones

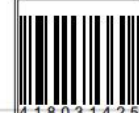

Carta de elección nucléo terminal número: FAC-ECO-SUAYED-20222-9

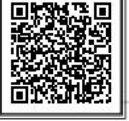

nAn

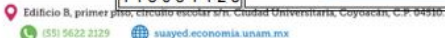

## **Dudas**

### **Servicios Escolares** Lic. María del Carmen Reyes Yáñez

Correo electrónico: <u>suayed\_escolares@economia.unam.mx</u> Teléfono: 555622-2129

Horarios de atención: Martes a viernes de 10:00 a 15:00 y 17:00 a 19:00 horas Sábados 9:00 a 13:00 horas

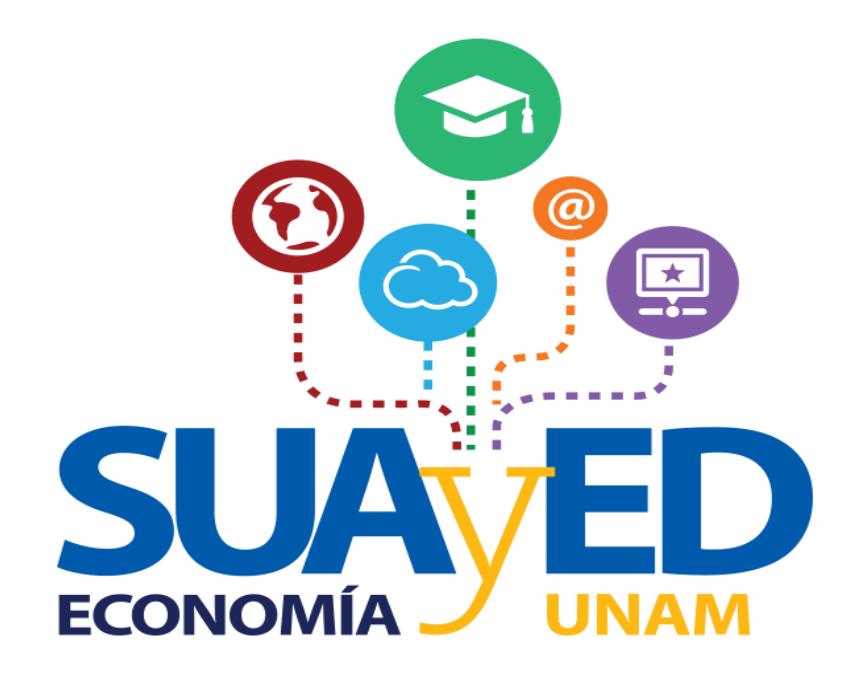